|   |             | لراری »   | ف اضد   | ل مذه   | « مرام   |         |         |          |        |       |   |
|---|-------------|-----------|---------|---------|----------|---------|---------|----------|--------|-------|---|
| ن | ، و تکمیل آ | ، اضطراری | ص حذف   | ، مخصو  | ن کاربرگ | ه و اخا | دانشكد  | ليت د    | د به س | – ورو | ) |
|   |             |           | گلستان  | مكانيزه | سيستم    | آموزش   | سايت    | ، وب ر   | جعه به | - مرا | ۲ |
|   | اضطراري     | جوز حذف   | واست مح | ہ/ درخ  | اضطرار   | / حذف   | ت نام ا | بر / ثبه | ی کار  | منو   |   |

انتخاب گزینه بله برای درسی که درخواست حذف اضطراری آن را دارید.

۳- پرینت گزارش ۱۱۳۰ در سیستم مکانیزه گلستان:

- دریافت امضاء استاد مربوطه
- چنانچه درس مذکور مربوط به دانشکده صنایع نباشد برگه به مهر دانشکده ارائه دهنده ممهور گر دد.
  - ۴- تحویل فرم مذکور به آموزش دانشکده

🖌 لازم به ذکر است که مراحل بالا جهت حذف اضطراری بایستی در زمانی که در تقویم آموزشی توسط آموزش دانشگاه تعیین گردیده انجام گیرد، در غیر این صورت با توجه به عدم دسترسی، آموزش دانشکده مسئولیتی در قبال حذف درس نخواهد داشت.

آموزش تحصيلات تكميلي دانشكده صنايع